#### USER MANUAL CONTROLS

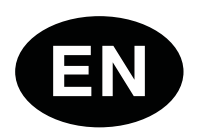

# R-net (PG DT)

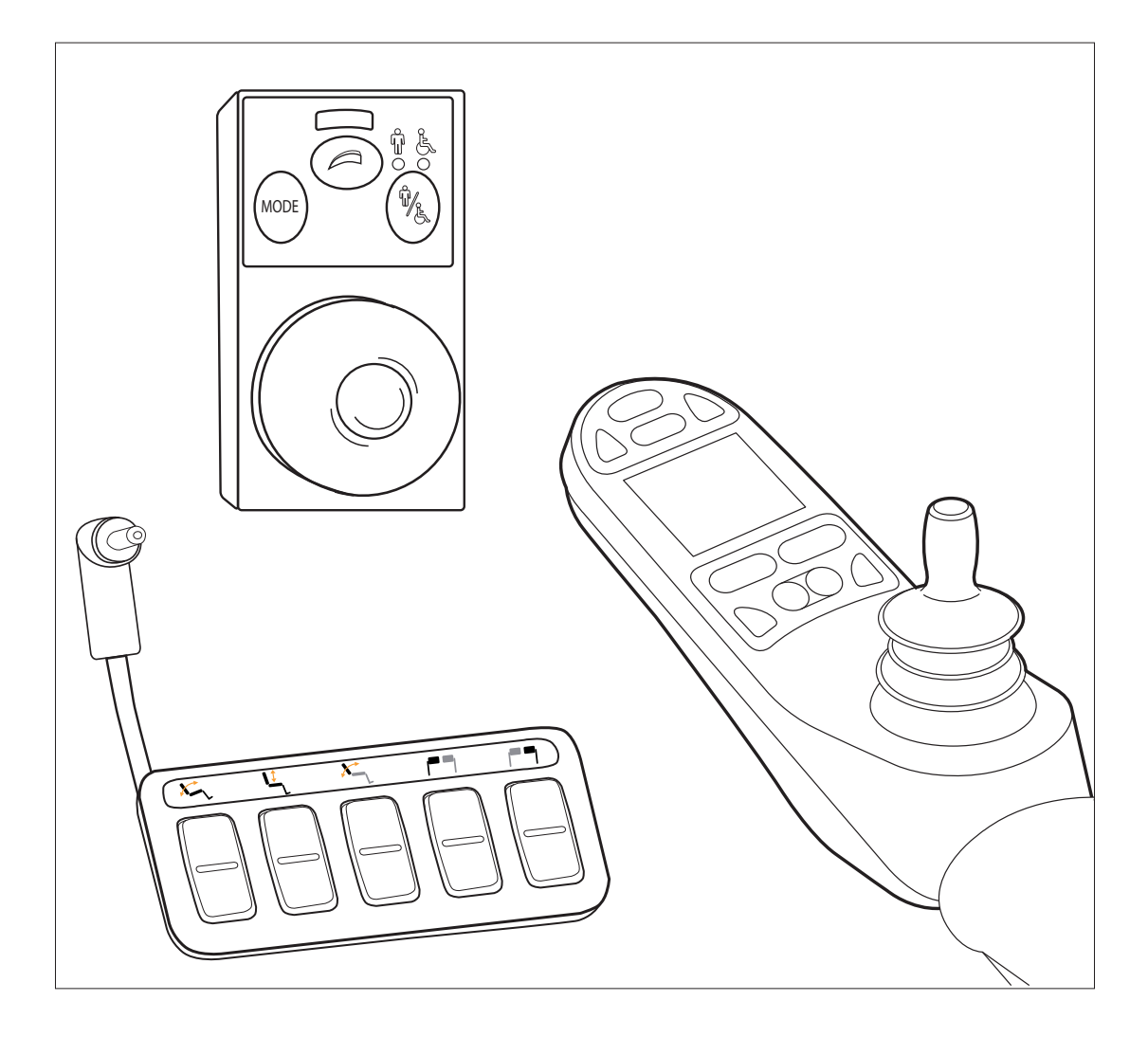

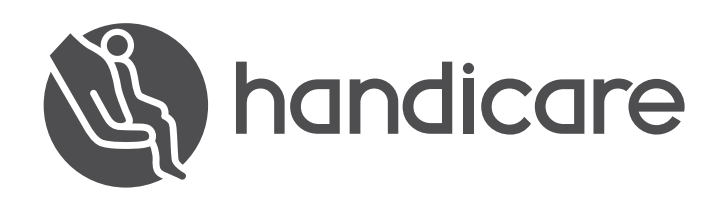

# English

© 2014 Handicare

All rights reserved.

The information provided herein may not be reproduced and/or published in any form, by print, photoprint, microfilm or any other means whatsoever (electronically or mechanically) without the prior written authorization of Handicare.

The information provided is based on general data concerning the construction known at the time of the publication of this manual. Handicare executes a policy of continuous improvement and reserves the right to changes and modifications.

The information provided is valid for the product in its standard version. Handicare can therefore not be held liable for any damage resulting from specifications of the product deviating from the standard configuration. Illustrations contained in the manual may deviate from the configuration of your product.

The information made available has been prepared with all possible diligence, but Handicare cannot be held liable for any errors contained in the information or the consequences thereof.

Handicare accepts no liability for loss resulting from work executed by third parties.

Names, trade names, trademarks etc. used by Handicare may not, as per the legislation concerning the protection of trade names, be considered as being available.

#### Table of content

| 1 | Introduction                      |                                  | 4  |
|---|-----------------------------------|----------------------------------|----|
|   | 1.1 This user                     | manual                           | 4  |
|   | 1.2 Symbols u                     | used in this manual              | 4  |
| 2 | The controller                    |                                  |    |
|   | 2.1 R-net cont                    | troller                          | 5  |
|   | 2.2 Direct acc                    | ess                              | 5  |
|   | 2.3 R-net atte                    | ndant steering                   | 5  |
|   | 2.4 Main com                      | ponents                          | 6  |
|   | 2.5 Display so                    | reen                             | 7  |
| 3 | Driving the whee                  | elchair                          | 8  |
|   | 3.1 Switching                     | the controller on or off         | 8  |
|   | 3.2 Driving the                   | e wheelchair                     | 8  |
|   | 3.3 Adjusting                     | the push bar height              | 8  |
|   | 3.4 Speed                         |                                  | 9  |
|   | 3.5 Driving Pr                    | ofile                            | 9  |
|   | 3.6 Selecting                     | a profile                        | 9  |
| 4 | The electrical adjustment options |                                  | 10 |
|   | 4.1 The contro                    | oller and the attendant steering | 10 |
|   | 4.2 The Direct                    | t access                         | 11 |
|   | 4.3 Mounting                      | of the direct access             | 12 |
| 5 | Lights                            |                                  |    |
| 6 | Troubleshooting                   |                                  | 14 |
| 7 | Locking the cont                  | roller                           |    |
|   | 7.1 Kevpad Lo                     | ockina                           | 15 |
|   | 7.2 Key Locki                     | ng (optional)                    | 15 |
| 8 | Technical specifi                 | cations                          |    |
| 9 | Technical diagra                  | ms                               | 17 |
|   | 9.1 Technical                     | diagram                          | 17 |
|   | 9.2 Technical                     | diagram battery charger          | 18 |

#### 1 Introduction

#### 1.1 This user manual

This user manual will help you to use and maintain the controller of your power wheelchair safely. This user manual is a supplement to Handicare's general wheelchair user manual. When necessary this user manual refers to other manuals as shown below:

- Wheelchair: Refers to the general wheelchair user manual.
- Battery charger: Refers to the user manual for the battery charger.

Read this user manual and the other user manuals referred to carefully before using the product. If one of the user manuals was not included with your wheelchair, please contact your dealer immediately. In addition to this user manual, there is also a service manual for qualified specialists.

CONTACT HANDICARE IF YOU HAVE A VISUAL IMPAIRMENT.

#### 1.2 Symbols used in this manual

#### Note!

Pointing out possible problems to the user.

#### **▲** Caution!

Advice for the user to prevent damage to the product.

#### A Warning!

Warnings for the user to prevent personal in jury.

Not following these instructions may result in physical injury, damage to the product or damage to the environment!

#### 2 The controller

#### 2.1 R-net controller

A controller will usually have three basic functions:

- Driving and steering a wheelchair
- Operating electrical seat adjustments
- Charging the wheelchairs batteries

There are many different control systems for wheelchairs on the market. If the controller on your wheelchair does not resemble the one in figure 1, contact your dealer.

R-net by PG Drives Technologies is a collective name for the entire control system of the wheelchair. The wheelchair is operated by means of a controller. Main components of the controller can be found in chapter 2.4.

#### 2.2 Direct access

Direct access is an extra keypad that can be connected to the controller (figure 2). This gives the user the possibility to operate the adjustments without scrolling through a menu. There are different ways of mounting the direct access to suit the user, see chapter 3.

#### 2.3 R-net attendant steering

It is possible to connect an extra controller on the back (figure 3). This so the attendant can control the wheelchair and operate electrical options.

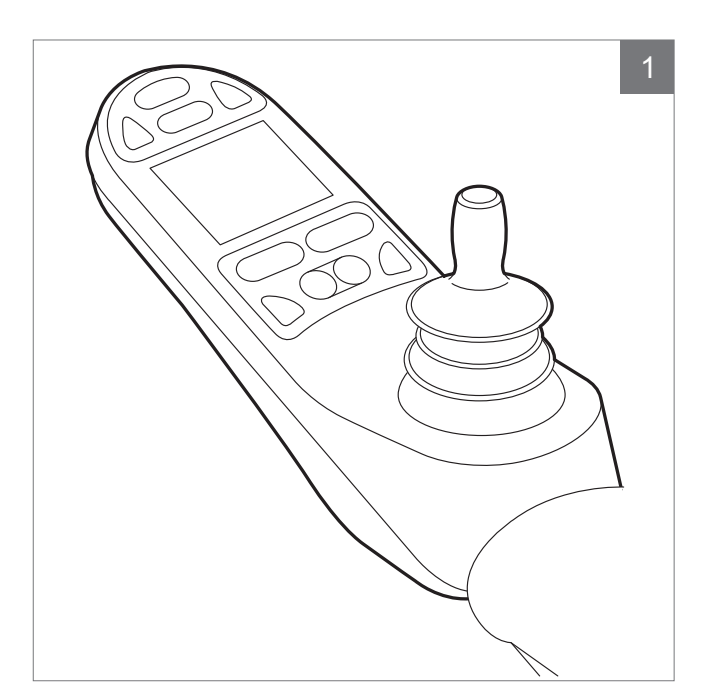

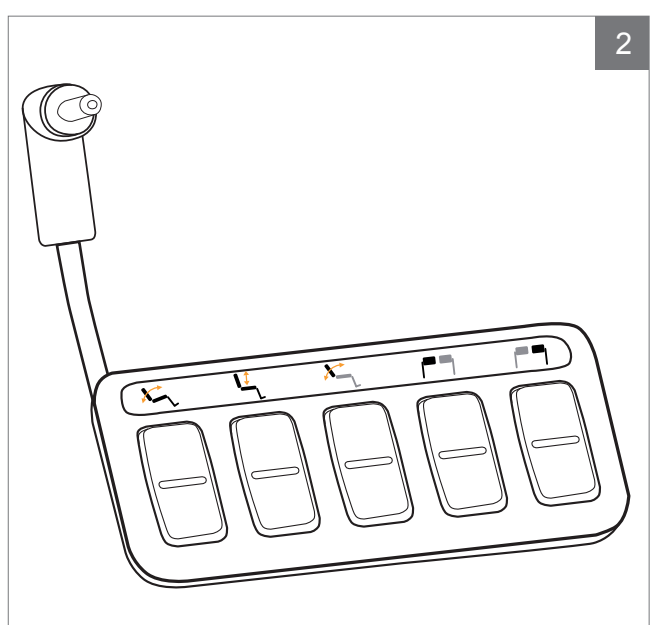

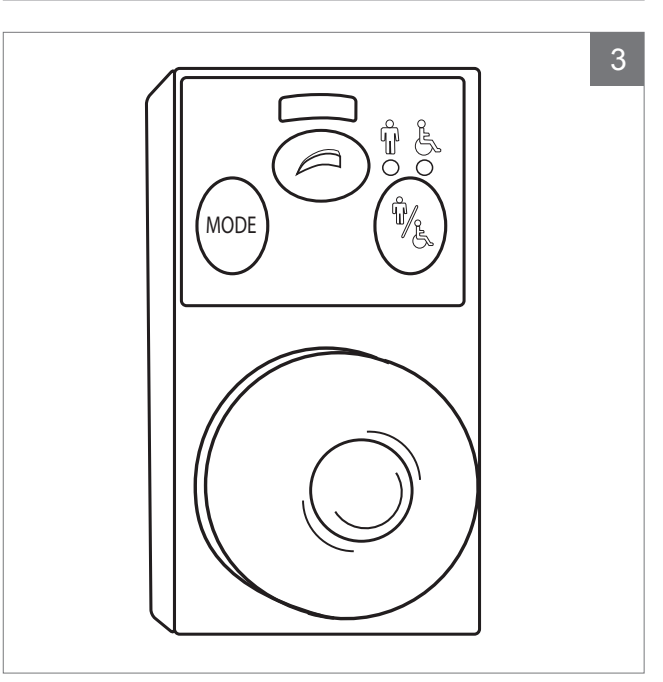

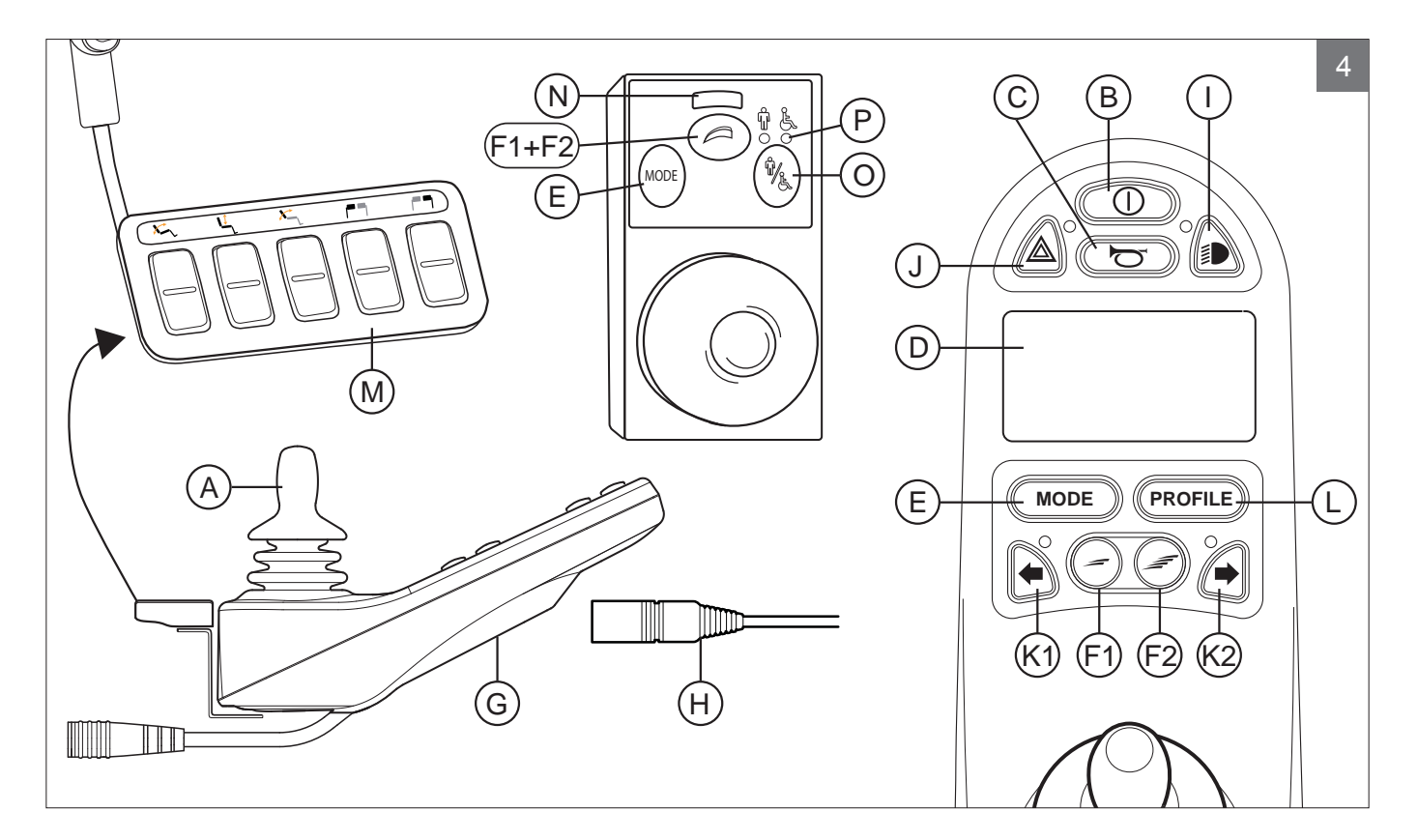

#### 2.4 Main components

| Part                                   | Function                                                         |
|----------------------------------------|------------------------------------------------------------------|
| A. Joystick                            | In the 'drive' mode: driving and steering                        |
|                                        | Left/right to select the adjustment options                      |
|                                        | <ul> <li>Front/back to select the adjustment options</li> </ul>  |
| B. On/off switch                       | Switching the controller on or off                               |
| C. Horn                                | Warning signal with sound                                        |
| D. LCD colour display screen           | Display and feedback                                             |
| E. "Mode" button                       | Changing between the 'driving' and the 'adjustment options' mode |
| F1: Speed regulator                    | Reduce driving speed (slower)                                    |
| F2: Speed regulator                    | Increase driving speed (faster)                                  |
| G. Charge connector                    | Input for the battery charger                                    |
| H. Charge plug for the battery charger | Connector for the battery charger                                |
| I. Lights button                       | Switching the lights on or off                                   |
| J. Hazard lights                       | Warning signal with lights                                       |
| K1: Direction indicator left           | Switches the left direction indicator on or off                  |
| K2: Direction indicator right          | Switches the right direction indicator on or off                 |
| L. "Profile" button                    | Select driving profile                                           |
| M. Direct access                       | Buttons to directly control electrical adjustments (see 4.2)     |
| N. Maximum speed                       | Displays the maximum speed limit                                 |
| O. User/attendant switch               | Switching between user and attendant controller                  |
| P. User/attendant indicator            | Displays the active controller                                   |

#### 2.5 Display screen

When the R-net is powered-up the screen as in figure 5 will appear.

- 1. Battery indicator Displays the power level of the battery
- 2. Speed indicator Displays a graph of the actual speed
- 3. Kilometre (Mileage) counter Displays the total distance driven
- 4. Kilometre (Mileage) an hour counter Displays the actual speed
- 5. Maximum speed Displays the maximum speed limit as set by the user
- 6. Current profile Displays the selected profile
- 7. Clock
  - Displays the time
- 8. Adjustment option (figure 6)Displays the selected adjustment options

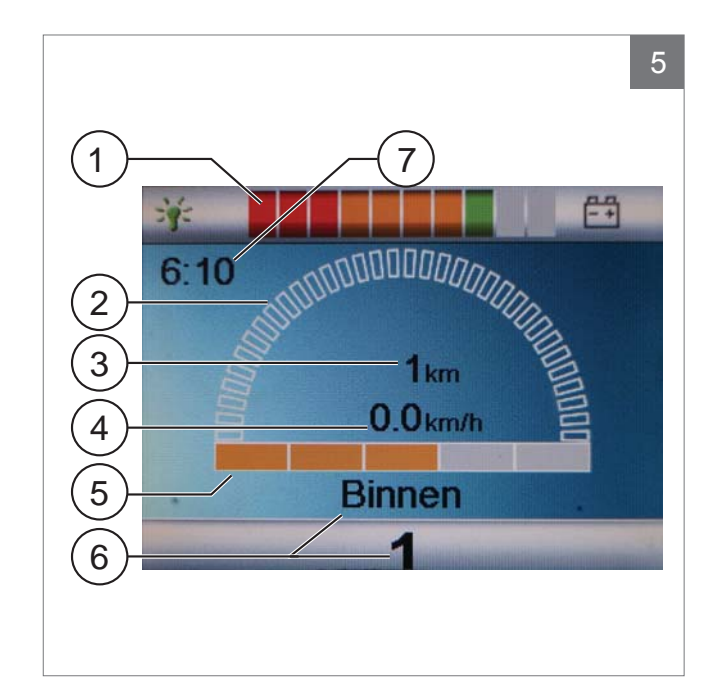

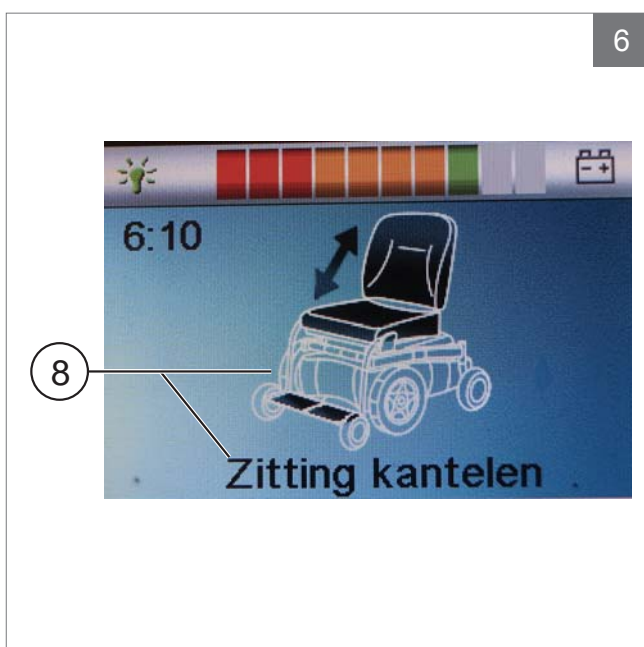

#### 3 Driving the wheelchair

# 3.1 Switching the controller on or off

To be able to drive or operate the electronic adjustment options of the wheelchair, the controller must be switched on. Press the on/off button (B in figure 4).

#### Note!

The joystick should be released (neutral position) when switching on the controller otherwise there will be an error code

If the attendant steering needs to be activated, the user/attendant switch needs to be pressed (O in figure 4).

#### 3.2 Driving the wheelchair

Driving an electric wheelchair can be done by operating the controller or the attendant steering.

# Driving with the controller or the attendant steering on push bar

Move the joystick forwards and the wheelchair will also move forwards. Steer left and right and the wheelchair will turn.

# Driving with the attendant steering mounted in the Z-steering mechanism

To operate the controller in the Z-steering mechanism the push handles needs to be squeezed to the metal bar below. The chair will drive in the forward direction. When moving the bars to the left, the chair will turn right and when moving them right, the chair will turn left. Lift the push handles if you want to drive backwards.

#### 3.3 Adjusting the push bar height

The height of the push bar with the Z-steering mechanism is adjustable in 6 steps and can easily be set. Pull A (figure 7) and set the height by releasing the strap on the desired height. You should hear a click when setting the push bar height. This indicates that the bar has locked into place. It is also possible to flip down the total Z-steering.

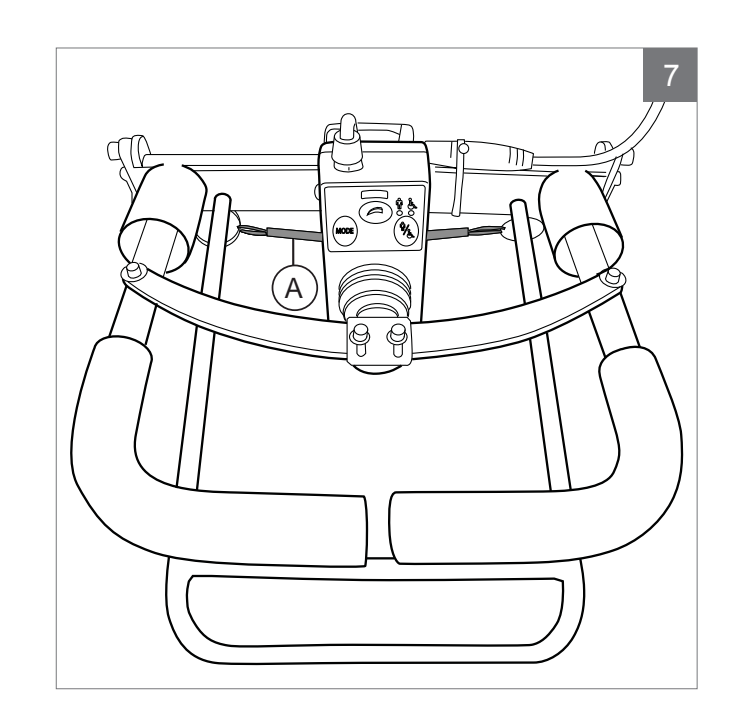

#### 3.4 Speed

The maximum speed can be controlled by the speed regulator on the controller (F1 en F2 in figure 4). The speed bar on the display screen will display the maximum speed. Speed can be controlled with the joystick while driving. If the joystick is moved a little, the wheelchair will move more slowly.

#### 3.5 Driving Profile

This controller can also be set to make the wheelchair suitable for different driving profiles or environments (L in figure 4). For example, selecting the profile for indoors will ensure that the wheelchair will react more 'calmly'. Once outside, the profile can be adjusted to a more 'robust' setting. The name and number of the current profile is displayed below the speed bar. R-net allows you to adjust the maximum speed within different profiles or environments.

#### 3.6 Selecting a profile

To switch to a different profile, just press the 'profile' button (L in figure 4). Press the 'profile' button until the most appropriate profile has been selected.

# 4 The electrical adjustment options

Not every wheelchair has been equipped with electronic adjustment options. We make a distinction between four different adjustment options to the seating system (figure 8):

- Tilt adjustments
- High/low adjustments
- Backrest adjustments
- Legrest adjustments

#### Note

If you adjust the seat height by using the high/low option or use the electrical tilt adjustment 0 - 45°, the speed will be reduced for your safety.

Operating electrical adjustment options can be done by the controller, the attendant steering or the direct access:

# 4.1 The controller and the attendant steering

- 1. Switch on the controller (A in figure 9)
- To activate the attendant steering the user/ attendant switch needs to be pressed (A in figure 10 + 11)
- Press on the 'mode' button (B) to select the 'adjustment options' mode. The controller will now be in the 'adjustment options' mode. It is possible to follow the status on the display screen.

The joystick or the push handles (C) are used to select and operate the electric adjustment options.

- Move the joystick / handles to the left or the right to select the desired adjustment option. The actuator LED's indicates the currently selected seating function.
- Moving the joystick forwards / backwards or the handles up / down will activate the selected electric adjustment option (see table on next page). Move the joystick / handles until the desired adjustment option has been attained.

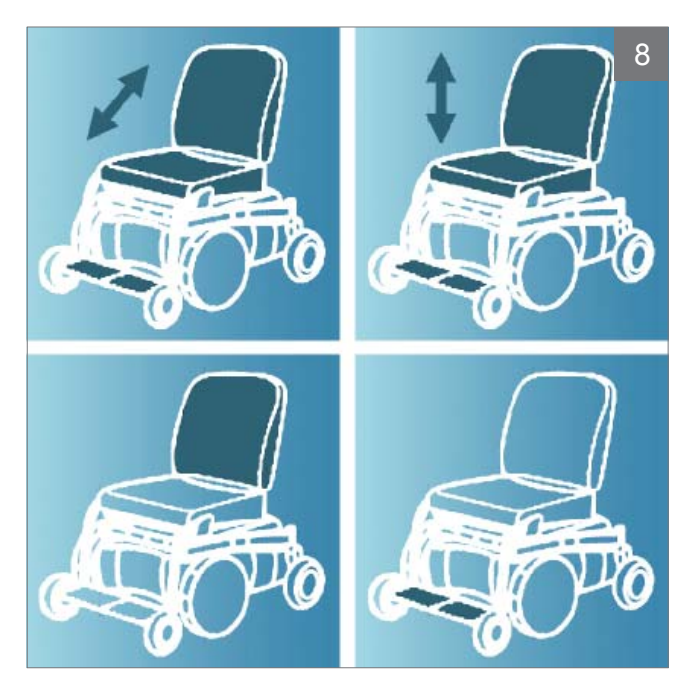

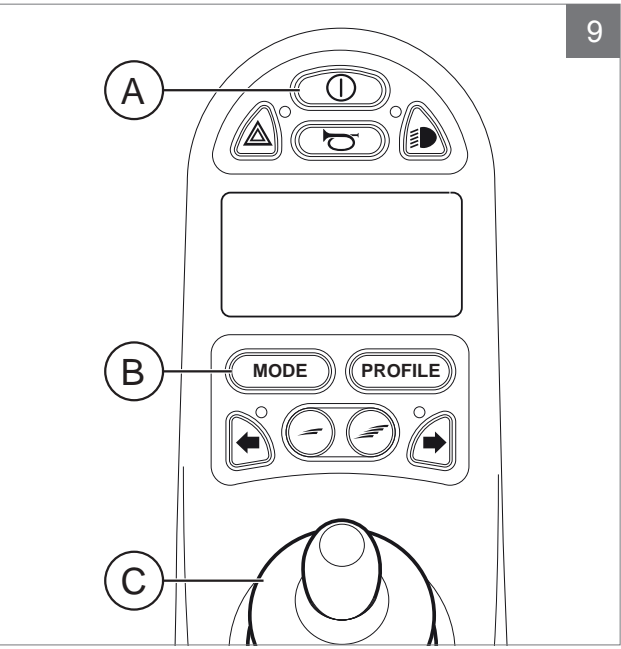

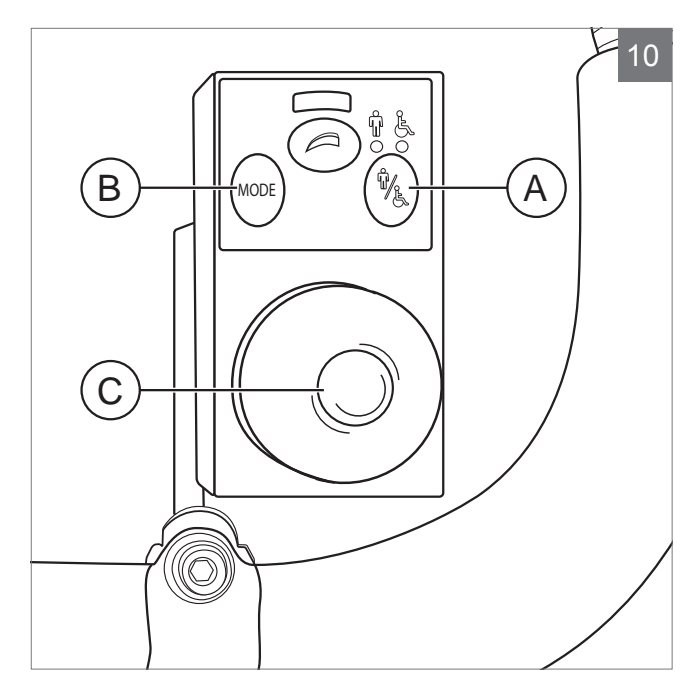

| Adjustment | Move joystick backwards /<br>Pushing the push handles down    |  |
|------------|---------------------------------------------------------------|--|
| Tilt       | The entire chair will tilt backwards                          |  |
| High/low   | The entire chair will be raised                               |  |
| Backrest   | The backrest will tilt backwards                              |  |
| Legrest    | The legrest angle will increase, the footplate will be raised |  |

| Adjustment | Move joystick forwards /<br>Lifting the push handles up           |
|------------|-------------------------------------------------------------------|
| Tilt       | The entire chair will tilt forwards                               |
| High/low   | The entire chair will be lowered                                  |
| Backrest   | The backrest will tilt forwards                                   |
| Legrest    | The legrest angle will decrease,<br>the footplate will be lowered |

6. Press on the 'mode' button to return to the 'drive' mode.

#### 4.2 The Direct access

With the direct access option the electrical adjustments can be operated directly, without scrolling through a menu (figure 12).

- 1. Switch on the controller (A in figure 9)
- The upper buttons will operate the specific adjustment up / forwards. The lower buttons will operate the adjustment down / backwards (see table below). Push the button on the direct access key pad to operate the electrical adjusment option until the desired adjustment position has been attained.

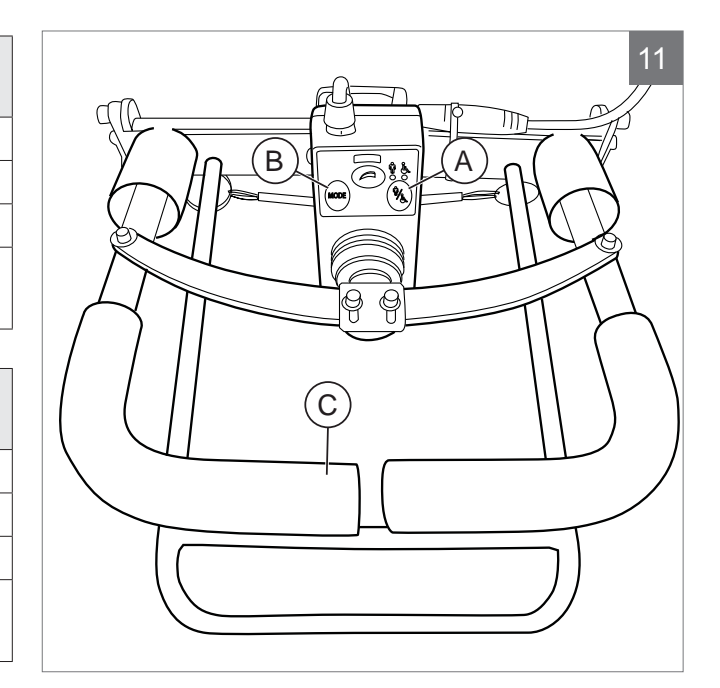

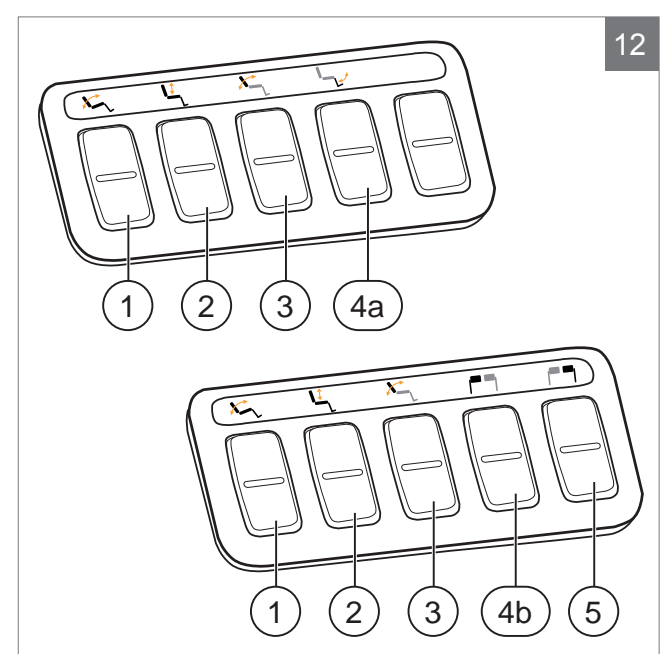

| Adjustment            | Upper buttons                                                         | Lower buttons                                                          |
|-----------------------|-----------------------------------------------------------------------|------------------------------------------------------------------------|
| 1 Tilt                | The entire chair will tilt forwards                                   | The entire chair will tilt backwards                                   |
| 2 High/low            | The entire chair will be raised                                       | The entire chair will be lowered                                       |
| 3 Backrest            | The backrest will tilt forwards                                       | The backrest will tilt backwards                                       |
| 4a Central<br>legrest | The central legrest angle will increase, the footplate will be raised | The central legrest angle will decrease, the footplate will be lowered |
| 4b Left legrest       | The left legrest angle will increase, the footplate will be raised    | The left legrest angle will decrease, the footplate will be lowered    |
| 5 Right legrest       | The right legrest angle will increase, the footplate will be raised   | The right legrest angle will decrease, the footplate will be lowered   |

#### R-net

#### 4.3 Mounting of the direct access

The Direct acces should be mounted to the armrest in the way that suits best to the user:

- A. On joystick side, in front of the armrest
- B. On the opposite joystick side, below the armrest, left
- C. On the opposite joystick side, below the armrest, right
- D. On the opposite joystick side, below the armrest, front

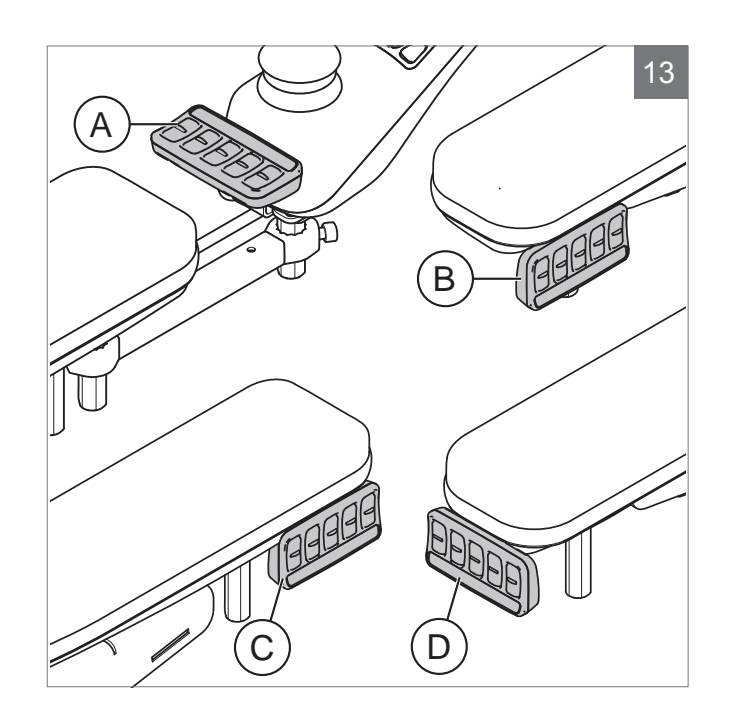

#### 5 Lights

With the R-net it is possible to control the following lights:

- Lights (I in figure 4)
- Hazard Lights (J in figure 4)
- Direction indicators (K1 & K2 in figure 4)

#### 6 Troubleshooting

If the wheelchair will not function while the batteries are fully charged, check the following points before consulting your dealer:

- Switch the controller off and then switch it on again. Check to see if the malfunction has been solved.
- Check if the free wheel switch was switched to Drive.
- Check if the joystick was in the 0 position when the controller was switched on. In other words, the joystick must not be moved when the controller is being switched on or off.

#### **Malfunctions list**

An extended malfunction list can be found in the appendix of the service manual (for qualified specialists only). The service manual can be found on www.handicare.com

#### 7 Locking the controller

The control system can be locked in one of two ways. Either using a button sequence on the keypad or with a physical key. How the control system is locked depends on how the wheelchair manufacturer has programmed the system.

#### 7.1 Keypad Locking

To lock the wheelchair using the keypad;

- While the control system is switched on, depress and hold the on/off button.
- After 1 second the control system will beep. Now release the on/off button
- Deflect the joystick forwards until the control system beeps.
- Deflect the joystick in reverse until the control system beeps.
- Release the joystick, there will be a long beep.
- The wheelchair is now locked.

To unlock the wheelchair using the keypad;

- If the control system has switched off, press the on/off button.
- Deflect the joystick forwards until the control system beeps.
- Deflect the joystick in reverse until the control system beeps.
- Release the joystick, there will be a long beep.
- The wheelchair is now unlocked.

#### 7.2 Key Locking (optional)

To lock the controller with the special key (H1 in figure 13):

 Insert and remove the special key into the Charger Socket on the Controller (G in figure 13). The controller is now locked and the following screen will be displayed.

To unlock the controller with the special key:

- If the control system has switched off, press the On/off (B in figure 4).
- Insert and remove the special key into the Charger Socket on the Controller (G in figure 13). The controller is now unlocked.

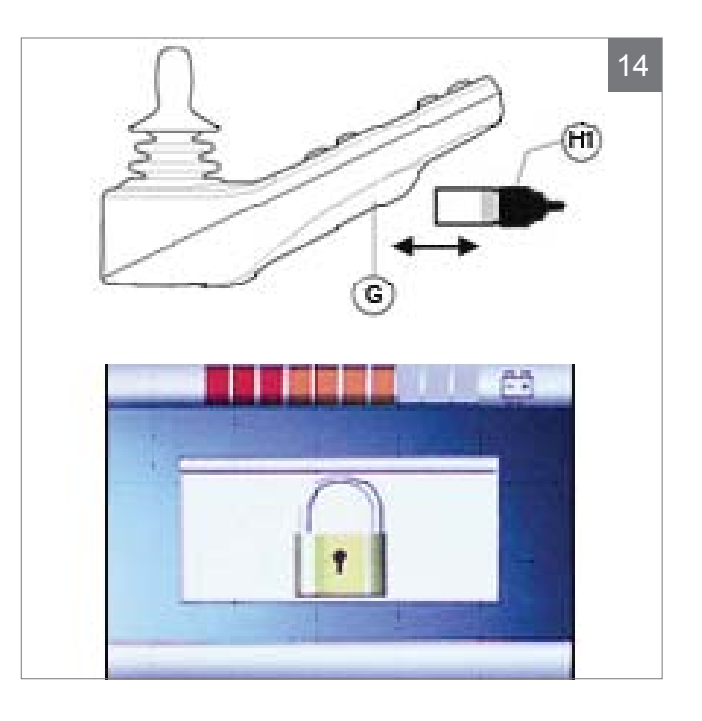

### 8 Technical specifications

| Supply Voltage           | 24 Vdc                                           |
|--------------------------|--------------------------------------------------|
| Operating Voltage        | 16Vdc to 35Vdc                                   |
| Peak Voltage             | 35Vdc                                            |
| Reverse Battery Current  | 40Vdc                                            |
| PWM Frequency            | 20kHz ± 0.5%                                     |
| Brake Voltage            | 12/24Vdc                                         |
| Brake Current            | 200 μ A min.                                     |
|                          | 1A max.                                          |
| Charger Connector        | Use only Neutrik NC3MX                           |
| Battery Charging Current | 12Arms max.                                      |
| Maximum Drive Current    | R-net 60 30A                                     |
|                          | R-net 80 80A                                     |
|                          | R-net 120 120A                                   |
| Indicator Outputs        | 45W per side                                     |
| Lighting Outputs         | 21W per side                                     |
| Brake Light Output       | 42W total                                        |
| Actuator Current         | 15A max at reduced speed. 12A max at full speed. |
| Moisture Resistance      | Electronics to IPX4                              |
| Operating Temperature    | Non LCD Modules -25°C to +50°C                   |
|                          | Modules with LCD Screens -10°C to +50°C          |
| Storage Temperature      | Non LCD Modules -40°C to +65°C                   |
|                          | Modules with LCD Screens -20°C to +65°C          |

#### EMC tested on sample wheelchair:

| Applicable aspects               | Applicable standards               |
|----------------------------------|------------------------------------|
| Radiated emissions               | EN12184: 2009 and underlying norms |
| Electrostatic discharge immunity |                                    |
| Radiated r.f. field immunity     |                                    |

#### 9 Technical diagrams

#### 9.1 Technical diagram

The technical diagrams can also be found on the cover of the specific electronic component.

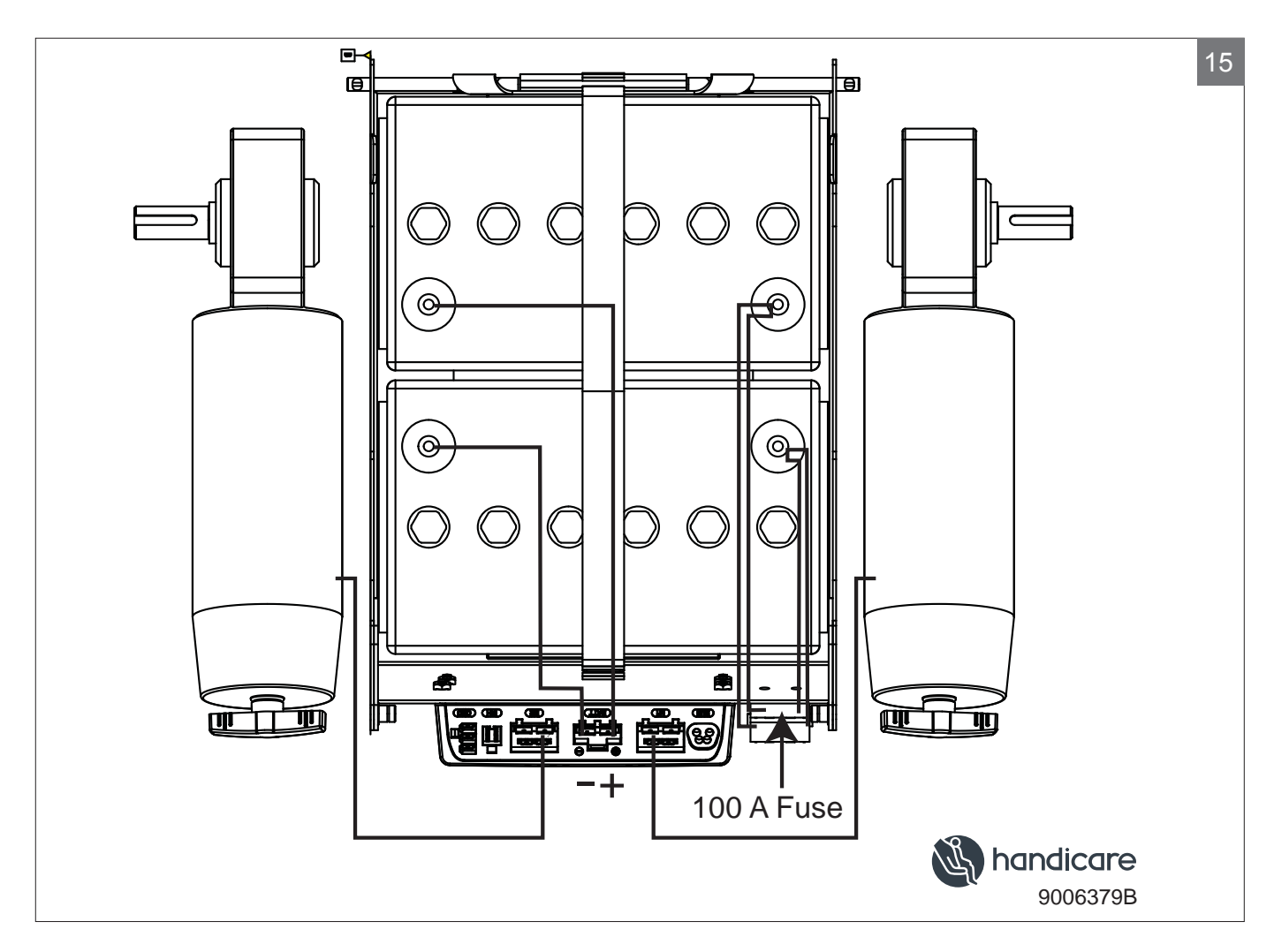

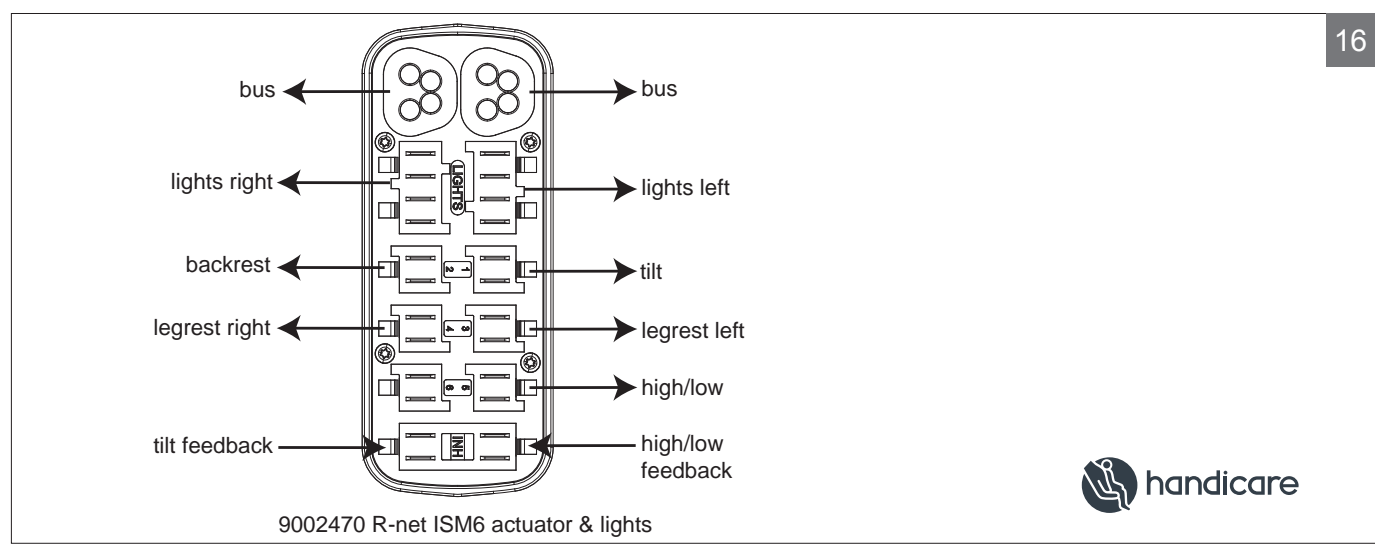

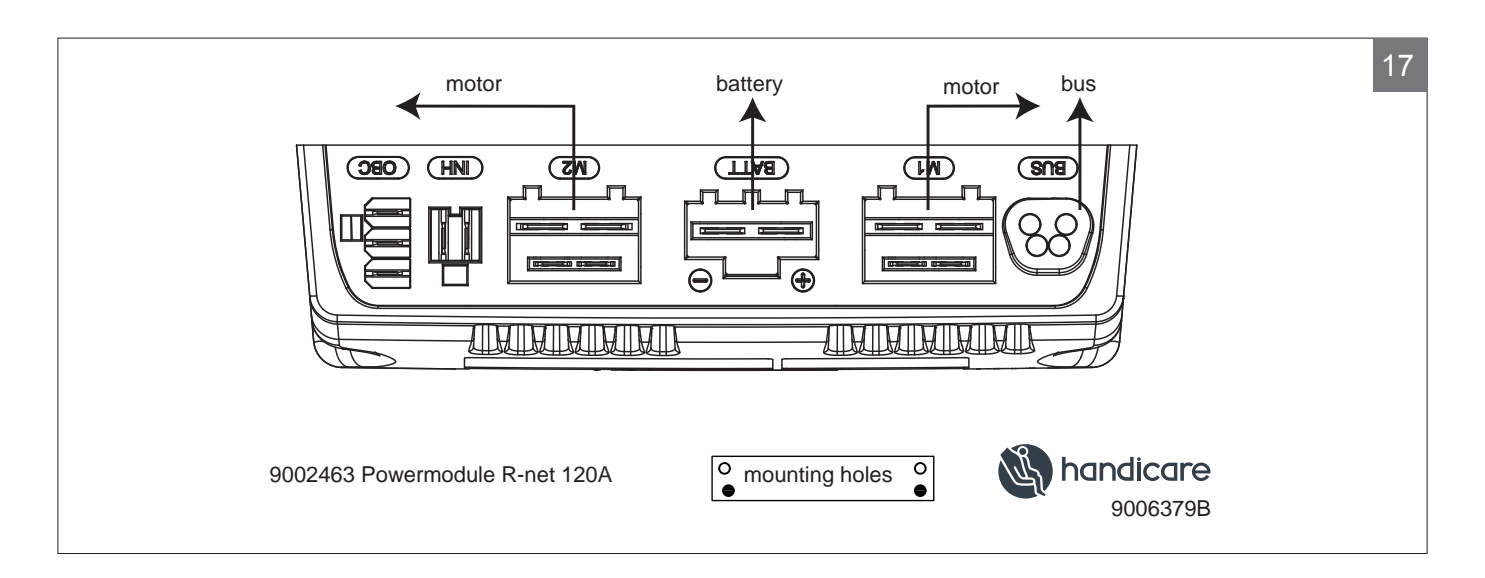

#### 9.2 Technical diagram battery charger

The controller's standard configuration includes a '3-pin connection'. Ensure that the battery charger is properly connected so that the 'negative pole' and the 'inhibit' are connected, enabling the system to prevent the wheelchair from moving when the battery is being charged.

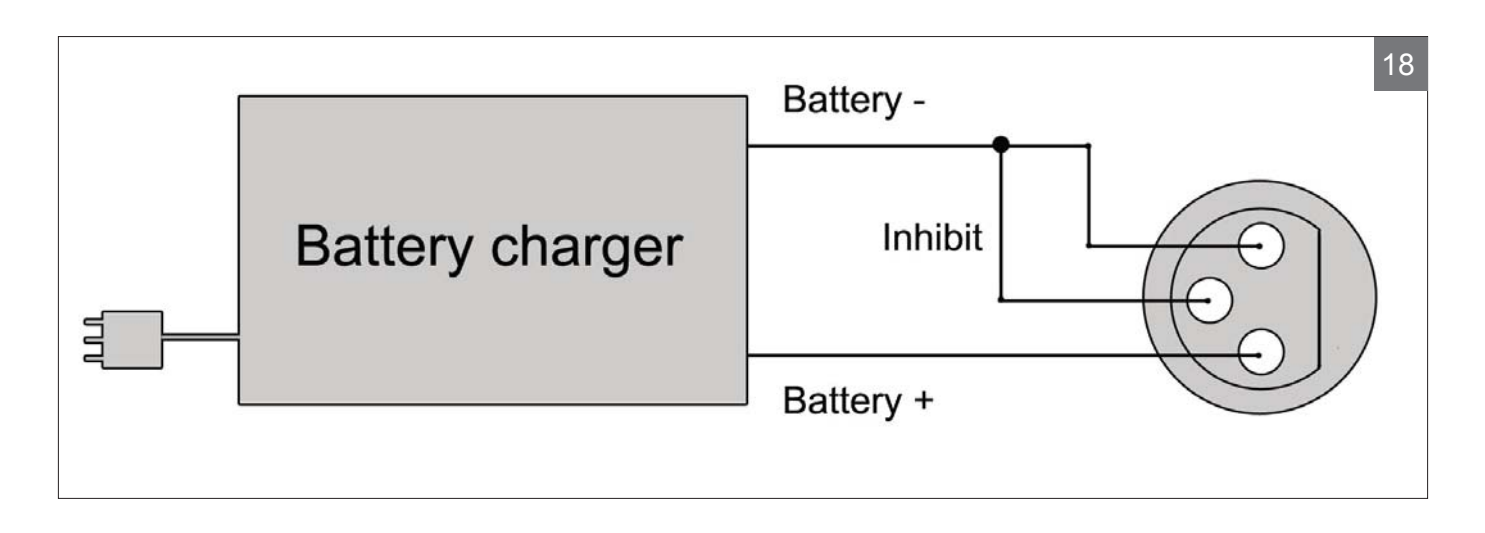

Dealer: Serial number:

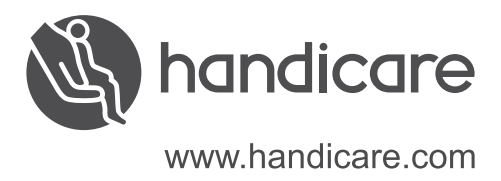